# ΟΔΗΓΙΕΣ ΜΥ ERGANI από το golearn

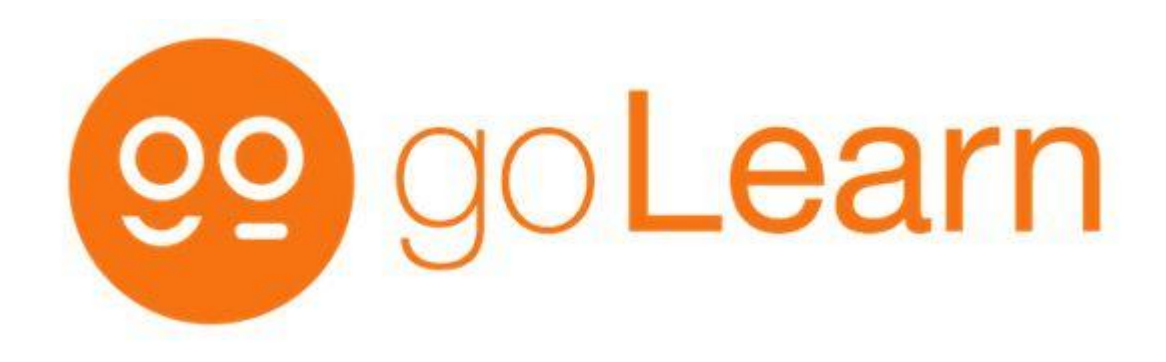

## ΕΠΙΛΕΓΕΤΕ ΤΟΝ ΠΕΡΙΗΓΗΤΗ FIREFOX

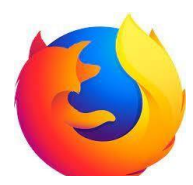

## ΣΥΝΔΕΕΣΤΕ ΣΤΟ <u>https://myergani.gov.gr</u>

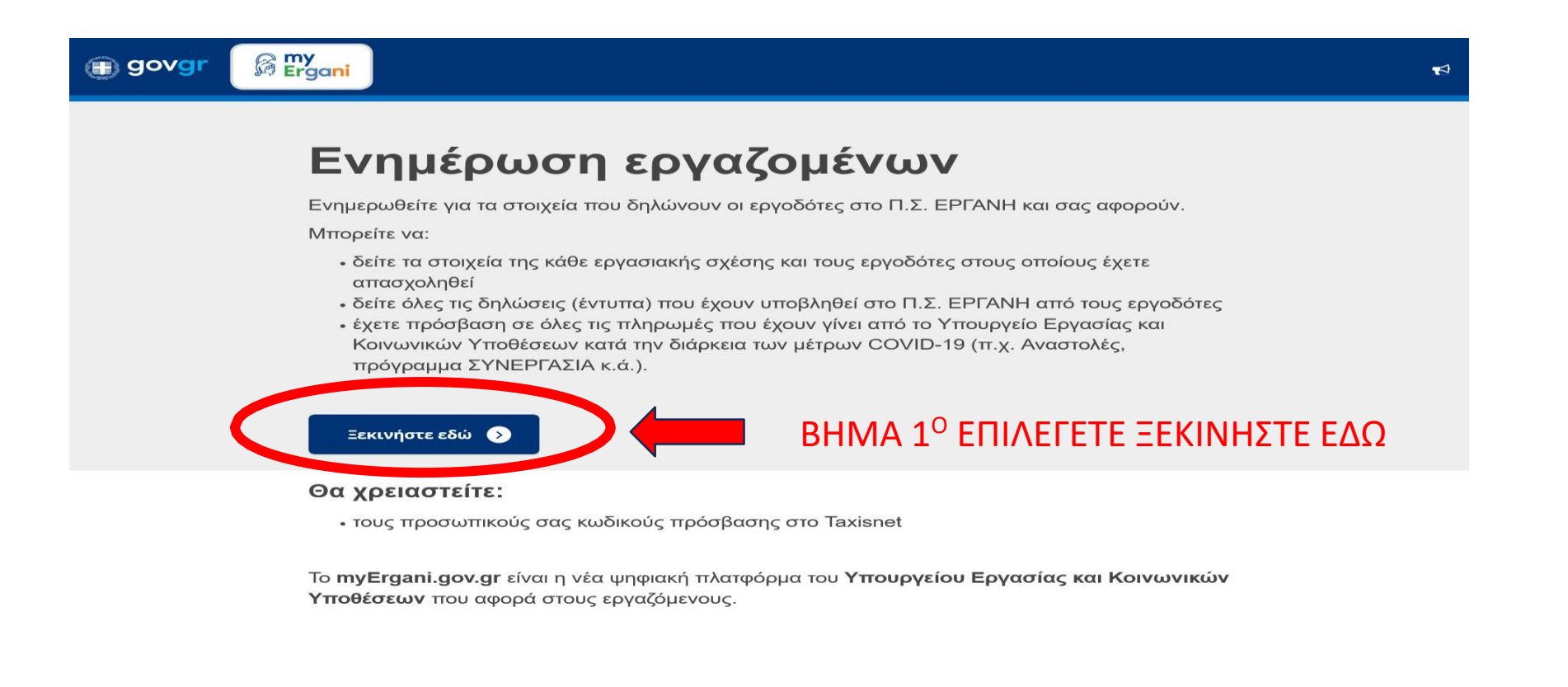

#### Κατεβάστε την εφαρμογή

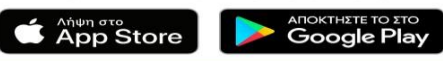

Ανακοινώσεις Όροι χρήσης

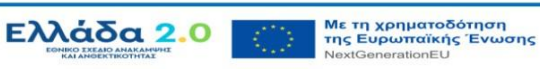

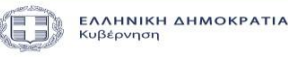

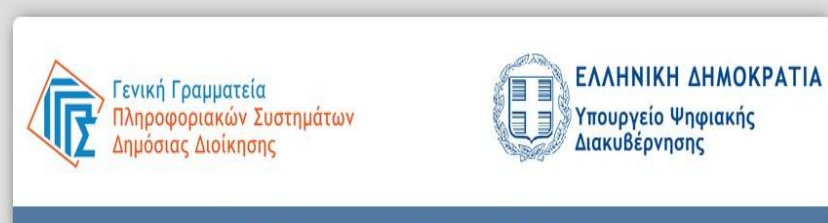

### Αυθεντικοποίηση Χρήστη

#### Σύνδεση

Παρακαλώ εισάγετε τους κωδικούς σας στο TaxisNet για να συνδεθείτε.

Χρήστης: Κωδικός: Σύνδεση Κέντρο Διαλειτουργικότητας (ΚΕ.Δ.) Υπουργείου Ψηφιακής Διακυβέρνησης

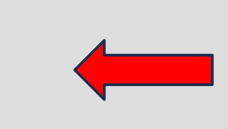

ΒΗΜΑ 2<sup>0</sup> ΠΛΗΚΤΡΟΛΟΓΕΙΤΕ ΤΟΥΣ ΚΩΔΙΚΟΥΣ ΤΑΧΙΝΕΤ ΣΑΣ ΚΑΙ ΕΠΙΛΕΓΕΤΕ ΣΥΝΔΕΣΗ

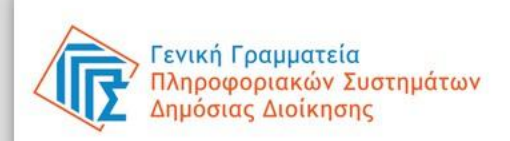

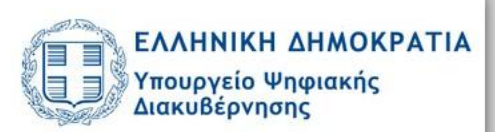

#### Αυθεντικοποίηση Χρήστη

Σας ενημερώνουμε ότι για το σκοπό της ηλεκτρονικής ταυτοποίησής σας, η εφαρμογή **"myergani.gov.gr"** θα αποκτήσει πρόσβαση στα βασικά στοιχεία Μητρώου (ΑΦΜ, Όνομα, Επώνυμο, Πατρώνυμο, Μητρώνυμο, Έτος Γέννησης) που παρέχονται από το φορολογικό μητρώο του ΥΠΟΥΡΓΕΙΟΥ ΟΙΚΟΝΟΜΙΚΩΝ που διαχειρίζεται η Α.Α.Δ.Ε.

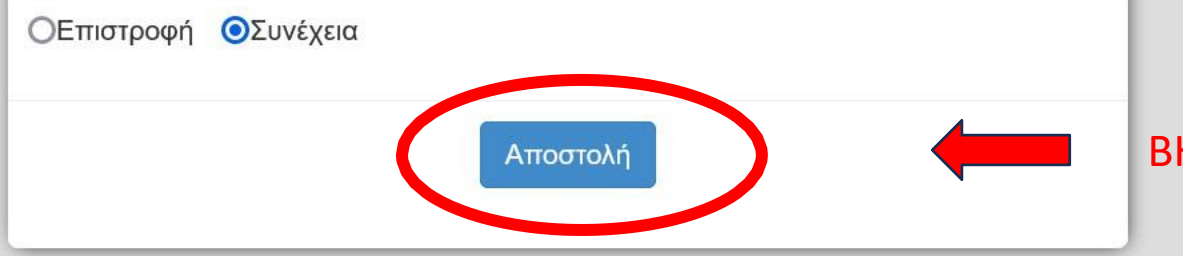

**ΒΗΜΑ 3<sup>0</sup> ΕΠΙΛΕΓΕΤΕ ΑΠΟΣΤΟΛΗ** 

#### ΒΗΜΑ 4<sup>0</sup> ΕΠΙΛΕΓΕΤΕ ΗΜΕΡΟΛΟΓΙΟ ΕΡΓΑΣΙΑΣ

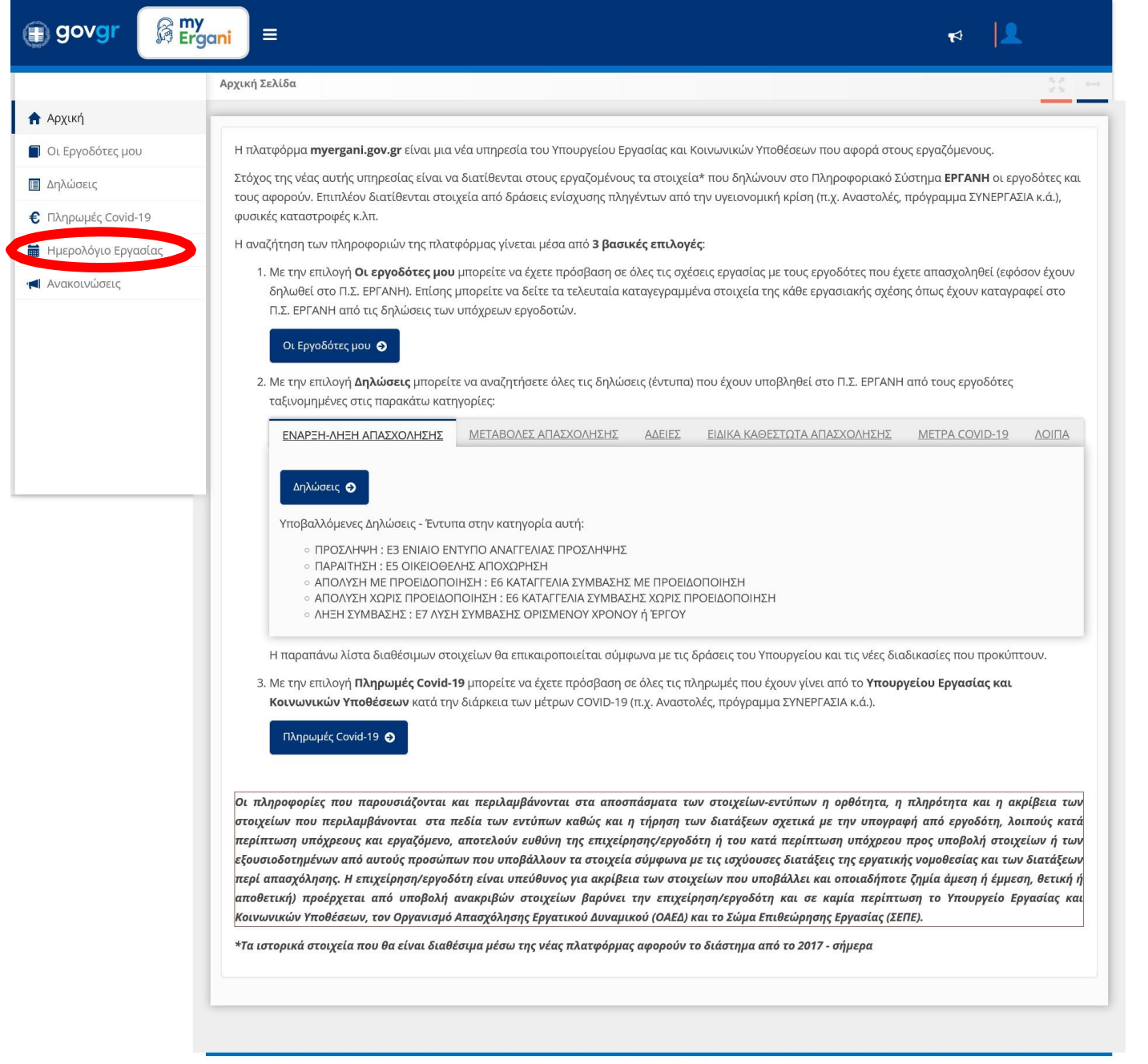

<u>Ανακοινώσεις Όροι χρήσης</u>

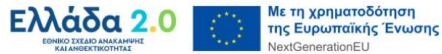

ΕΛΛΗΝΙΚΗ ΔΗΜΟΚΡΑΤΙΑ Κυβέρνηση

© Copyright 2021 - Υλοποίηση από το <u>Υπουργείο Εργασίας και Κοινωνικών</u> <u>Υποθέσεων</u> **ΠΡΟΣΟΧΗ!** ΕΠΑΝΩ ΔΕΞΙΑ ΘΑ ΠΡΕΠΕΙ ΝΑ ΑΝΑΓΡΑΦΕΤΑΙ Ο ΑΦΜ ΣΑΣ ΚΑΙ ΕΠΑΝΩ ΑΡΙΣΤΕΡΑ ΤΑ ΣΤΟΙΧΕΙΑ ΤΗΣ ΕΠΙΧΕΙΡΗΣΗΣ ΟΠΩΣ ΣΤΗΝ ΕΙΚΟΝΑ.

#### ΒΗΜΑ 5<sup>0</sup> ΚΑΝΕΤΕ ΔΕΞΙ ΚΛΙΚ ΚΑΙ ΛΗΨΗ ΣΤΙΓΜΙΟΤΥΠΟΥ

|                        | Ημερολόγιο Εργασίας                        |                                |                                       |                                |                                       |                      | 25            |
|------------------------|--------------------------------------------|--------------------------------|---------------------------------------|--------------------------------|---------------------------------------|----------------------|---------------|
| (ική                   | εργοδοτής:                                 |                                |                                       |                                |                                       |                      |               |
| Εργοδότες μου          | ΕΠΩΝΥΜΙ                                    | Α ΕΠΙΧΕΙΡΗΣ                    | ΣΗΣ                                   |                                |                                       |                      |               |
| ιώσεις                 |                                            |                                | ΚΑΡΤΑ ΕΡΓΑΣΙ                          | ΑΣ                             | ΥΠΕΡΩΡΙΑ                              |                      | ΑΔΕΙΕΣ        |
| ηρωμές Covid-19        | ΨΗΦΙΑΚΗ ΟΡΓΑΝΩΣΗ )<br>ΕΡΓΑΣΙΑΣ             | (PONOY                         |                                       |                                |                                       |                      |               |
| ερολόγιο Εργασίας      |                                            |                                |                                       |                                |                                       |                      |               |
| ικοινώσεις             | < > Σήμερο                                 | 1                              | I                                     | ούνιος 2023                    |                                       | Μήνας                | Εβδομάδα Ημέρ |
| ,                      | Δευ                                        | Τρι                            | Τετ                                   | Πεμ                            | Παρ                                   | Σαβ                  | Кир           |
|                        | 2                                          | 9 30                           | 31                                    | 1                              | 2                                     | 3                    |               |
|                        | <u>9:00 - 17:00</u><br>ΕΡΓΑΣΙΑ             | <u>9:00 - 17:00</u><br>ΕΡΓΑΣΙΑ | <u>9:00 - 17:00</u><br>ΕΡΓΑΣΙΑ        | <u>9:00 - 17:00</u><br>ΕΡΓΑΣΙΑ | <u>9:00 - 17:00</u><br>ΕΡΓΑΣΙΑ        | ΑΝΑΠΑΥΣΗ/ΡΕΠΟ        | ΑΝΑΠΑΥΣΗ/ΡΕΠΟ |
|                        |                                            |                                |                                       |                                |                                       |                      |               |
|                        |                                            | 5 6                            | 7                                     | 8                              | 9                                     | 10                   |               |
|                        | <u>9:00 - 17:00</u><br>ΕΡΓΑΣΙΑ             | <u>9:00 - 17:00</u><br>ΕΡΓΑΣΙΑ | <u>9:00 - 17:00</u><br>ΕΡΓΑΣΙΑ        | <u>9:00 - 17:00</u><br>ΕΡΓΑΣΙΑ | <u>9:00 - 17:00</u><br>ΕΡΓΑΣΙΑ        | <u>ΑΝΑΠΑΥΣΗ/ΡΕΠΟ</u> | ΑΝΑΠΑΥΣΗ/ΡΕΠ  |
|                        |                                            |                                |                                       |                                |                                       |                      |               |
|                        | 1                                          | 2 13                           | 14                                    | 15                             | 16                                    | 17                   |               |
|                        | <u>9:00 - 17:00</u><br>ΕΡΓΑΣΙΑ             | <u>9:00 - 17:00</u><br>ΕΡΓΑΣΙΑ | <u>9:00 - 17:00</u><br>ΕΡΓΑΣΙΑ        | <u>9:00 - 17:00</u><br>ΕΡΓΑΣΙΑ | <u>9:00 - 17:00</u><br>ΕΡΓΑΣΙΑ        | ΑΝΑΠΑΥΣΗ/ΡΕΠΟ        | ΑΝΑΠΑΥΣΗ/ΡΕΠΟ |
| <b>~</b>               | $\rightarrow$ C                            | <b>්</b> ක                     | ]                                     |                                |                                       |                      |               |
|                        | 215                                        |                                | 21                                    | 22                             | 23                                    | 24                   |               |
| Αποθήκευσ<br>Αποθήκευσ | η σε <u>λ</u> ίδας ως<br>η σελίδας στο Ρος | ket                            | <u>9:00 - 17:00</u><br><u>ΕΡΓΑΣΙΑ</u> | <u>9:00 - 17:00</u><br>ΕΡΓΑΣΙΑ | <u>9:00 - 17:00</u><br><u>ΕΡΓΑΣΙΑ</u> | ΑΝΑΠΑΥΣΗ/ΡΕΠΟ        | ΑΝΑΠΑΥΣΗ/ΡΕΠΟ |
| Επι <u>λ</u> ογή όλ    | ων                                         | - 152.05                       | 28                                    | 29                             | 30                                    | 1                    |               |
| Δήψη στιγμ             | μιότυπου                                   |                                | <u>9:00 - 17:00</u><br>ΕΡΓΑΣΙΑ        | <u>9:00 - 17:00</u><br>ΕΡΓΑΣΙΑ | <u>9:00 - 17:00</u><br><u>ΕΡΓΑΣΙΑ</u> | ΑΝΑΠΑΥΣΗ/ΡΕΠΟ        | ΑΝΑΠΑΥΣΗ/ΡΕΠΟ |
| Προβολή π              | ηγαίου κώδικα σελ                          | λίδας                          |                                       |                                |                                       |                      |               |
| Επιθεώρησ              | η <mark>ιδιοτήτων προσ</mark>              | βασιμότητας                    | 5                                     | 6                              | 7                                     | 8                    |               |
| Επι <u>θ</u> εώρησ     | η                                          |                                | <u>9:00 - 17:00</u><br>ΕΡΓΑΣΙΑ        | <u>9:00 - 17:00</u><br>ΕΡΓΑΣΙΑ | <u>9:00 - 17:00</u><br>ΕΡΓΑΣΙΑ        | ΑΝΑΠΑΥΣΗ/ΡΕΠΟ        | ΑΝΑΠΑΥΣΗ/ΡΕΠΟ |
| C                      |                                            | 171111111                      |                                       |                                |                                       |                      |               |

Ανακοινώσεις Όροι χρήσης

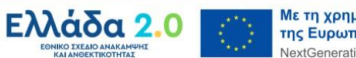

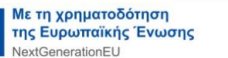

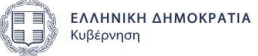

© Copyright 2021 - Υλοποίηση από το <u>Υπουργείο Εργασίας και Κοινωνικών</u> <u>Υποθέσεων</u>

#### ΒΗΜΑ 6<sup>0</sup> ΕΠΙΛΕΓΕΤΕ ΑΠΟΘΗΚΕΥΣΗ ΟΛΟΚΛΗΡΗΣ ΣΕΛΙΔΑΣ

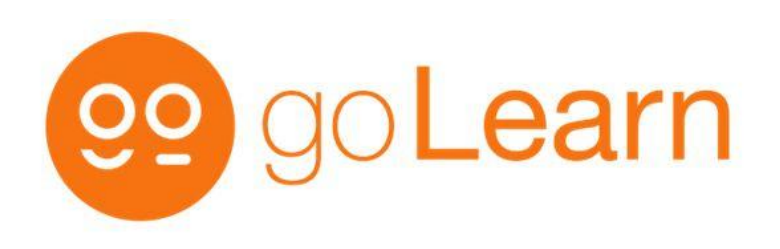

| ~ <i>K</i>      |                                |                                       |                                       |                                       |                                       |                 |                  |
|-----------------|--------------------------------|---------------------------------------|---------------------------------------|---------------------------------------|---------------------------------------|-----------------|------------------|
| ιή              | ΕΡΓΟΔΟΤΗΣ:<br>ΕΠΟΝΙΧΝΙΙΛ       |                                       |                                       |                                       |                                       |                 |                  |
| γοδότες μου     |                                |                                       | 12                                    |                                       |                                       |                 |                  |
| σεις            | ΨΗΦΙΑΚΗ ΟΡΓΑΝΩΣΗ               | XPONOY                                | ΚΑ ΤΑ ΕΡΓΑΣΙΑ                         | Αποθήκευση                            | ι ολόκληρης σε                        | λίδας Απερήκ    | κευση ορατής περ |
| ωμές Covid-19   | ΕΡΓΑΣΙΑΣ                       |                                       |                                       |                                       |                                       |                 |                  |
| ολόγιο Εργασίας | Σήμε                           |                                       | j                                     | ούνιος 2023                           |                                       | Μήνας           | Εβδουάδα Ηυέρα   |
| πνώσεις         |                                | Ter                                   | Ter                                   | Dev                                   | <b>D</b> ate                          | 5-0             | Кие              |
|                 |                                | 29 30                                 | 31                                    | 1<br>1                                | 2                                     | 3               | 4                |
|                 | <u>9:00 - 17:00</u><br>ΕΡΓΑΣΙΑ | <u>9:00 - 17:00</u><br>ΕΡΓΑΣΙΑ        | <u>9:00 - 17:00</u><br>ΕΡΓΑΣΙΑ        | <u>9:00 - 17:00</u><br>ΕΡΓΑΣΙΑ        | <u>9:00 - 17:00</u><br>ΕΡΓΑΣΙΑ        | ΑΝΑΠΑΥΣΗ/ΡΕΠΟ   | ΑΝΑΠΑΥΣΗ/ΡΕΠΟ    |
|                 |                                |                                       |                                       |                                       |                                       |                 |                  |
|                 |                                | 5 6                                   | 5 7                                   | 8                                     | 9                                     | 10              | 11               |
|                 | <u>9:00 - 17:00</u><br>ΕΡΓΑΣΙΑ | <u>9:00 - 17:00</u><br>ΕΡΓΑΣΙΑ        | <u>9:00 - 17:00</u><br>ΕΡΓΑΣΙΑ        | <u>9:00 - 17:00</u><br>ΕΡΓΑΣΙΑ        | <u>9:00 - 17:00</u><br>ΕΡΓΑΣΙΑ        | ΑΝΑΠΑΥΣΗ/ΡΕΠΟ   |                  |
|                 |                                |                                       |                                       |                                       |                                       |                 |                  |
|                 | 9:00 - 17:00                   | 12 13                                 | 3 14                                  | 15                                    | 16                                    |                 |                  |
|                 | ΕΡΓΑΣΙΑ                        | ΕΡΓΑΣΙΑ                               | ΕΡΓΑΣΙΑ                               | ΕΡΓΑΣΙΑ                               | ΕΡΓΑΣΙΑ                               | ANALIAIZH/FEITO | ANALAIZA/FEITO   |
|                 |                                | 19 20                                 | ) 21                                  | 22                                    | 23                                    | 24              | 25               |
|                 | <u>9:00 - 17:00</u><br>ΕΡΓΑΣΙΑ | <u>9:00 - 17:00</u><br><u>ΕΡΓΑΣΙΑ</u> | <u>9:00 - 17:00</u><br><u>ΕΡΓΑΣΙΑ</u> | <u>9:00 - 17:00</u><br><u>ΕΡΓΑΣΙΑ</u> | <u>9:00 - 17:00</u><br><u>ΕΡΓΑΣΙΑ</u> | ΑΝΑΠΑΥΣΗ/ΡΕΠΟ   | ΑΝΑΠΑΥΣΗ/ΡΕΠΟ    |
|                 |                                | 26 27                                 | 7 28                                  | 29                                    | 30                                    | 1               | 2                |
|                 | <u>9:00 - 17:00</u><br>ΕΡΓΑΣΙΑ | <u>9:00 - 17:00</u><br>ΕΡΓΑΣΙΑ        | <u>9:00 - 17:00</u><br>ΕΡΓΑΣΙΑ        | <u>9:00 - 17:00</u><br><u>ΕΡΓΑΣΙΑ</u> | <u>9:00 - 17:00</u><br>ΕΡΓΑΣΙΑ        | ΑΝΑΠΑΥΣΗ/ΡΕΠΟ   | ΑΝΑΠΑΥΣΗ/ΡΕΠΟ    |
|                 |                                |                                       |                                       |                                       |                                       |                 |                  |
|                 |                                | 3                                     | 5                                     | 6                                     | 7                                     | 8               | 9                |
|                 | <u>9:00 - 17:00</u><br>ΕΡΓΑΣΙΑ | <u>9:00 - 17:00</u><br>ΕΡΓΑΣΙΑ        | <u>9:00 - 17:00</u><br>ΕΡΓΑΣΙΑ        | <u>9:00 - 17:00</u><br>ΕΡΓΑΣΙΑ        | <u>9:00 - 17:00</u><br>ΕΡΓΑΣΙΑ        | ΑΝΑΠΑΥΣΗ/ΡΕΠΟ   | ΑΝΑΠΑΥΣΗ/ΡΕΠΟ    |
|                 |                                |                                       |                                       |                                       |                                       |                 |                  |

Ανακοινώσεις Όροι χρήσης

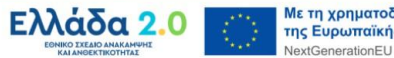

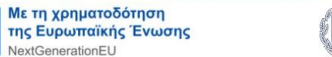

ΕΛΛΗΝΙΚΗ ΔΗΜΟΚΡΑΤΙΑ Κυβέρνηση

© Copyright 2021 - Υλοποίηση από το <u>Υπουργείο Εργασίας και Κοινωνικών</u> <u>Υποθέσεων</u>

## ΒΗΜΑ 7<sup>°</sup> ΕΠΙΛΕΓΕΤΕ ΛΗΨΗ

| Ημερολόγιο Εργασίας | <ul><li>&lt; &gt; Σήμερα</li></ul>    |                                       | le                                    | ούνιος 2023                           |                                       | Μήνας                | Εβδομάδα Ημέρα       |
|---------------------|---------------------------------------|---------------------------------------|---------------------------------------|---------------------------------------|---------------------------------------|----------------------|----------------------|
| Ανακοινωσεις        | Δευ                                   | Τρι                                   | Τετ                                   | Πεμ                                   | Παρ                                   | Σαβ                  | Кир                  |
|                     | 29                                    | 30                                    | 31                                    | 1                                     | 2                                     | 3                    | 4                    |
|                     | <u>9:00 - 17:00</u><br>ΕΡΓΑΣΙΑ        | <u>9:00 - 17:00</u><br><u>ΕΡΓΑΣΙΑ</u> | <u>9:00 - 17:00</u><br><u>ΕΡΓΑΣΙΑ</u> | <u>9:00 - 17:00</u><br><u>ΕΡΓΑΣΙΑ</u> | <u>9:00 - 17:00</u><br><u>ΕΡΓΑΣΙΑ</u> | <u>ΑΝΑΠΑΥΣΗ/ΡΕΠΟ</u> | ΑΝΑΠΑΥΣΗ/ΡΕΠΟ        |
|                     | 7/////                                |                                       |                                       |                                       |                                       |                      |                      |
|                     | 5                                     | 6                                     | 7                                     | 8                                     | 9                                     | 10                   | 11                   |
|                     | <u>9:00 - 17:00</u><br>ΕΡΓΑΣΙΑ        | <u>9:00 - 17:00</u><br><u>ΕΡΓΑΣΙΑ</u> | <u>9:00 - 17:00</u><br><u>ΕΡΓΑΣΙΑ</u> | <u>9:00 - 17:00</u><br><u>ΕΡΓΑΣΙΑ</u> | <u>9:00 - 17:00</u><br>ΕΡΓΑΣΙΑ        | ΑΝΑΠΑΥΣΗ/ΡΕΠΟ        |                      |
|                     |                                       |                                       |                                       |                                       |                                       |                      |                      |
|                     | 12                                    | 13                                    | 14                                    | 15                                    | 16                                    | 17                   | 18                   |
|                     | <u>9:00 - 17:00</u><br><u>ΕΡΓΑΣΙΑ</u> | <u>9:00 - 17:00</u><br><u>ΕΡΓΑΣΙΑ</u> | <u>9:00 - 17:00</u><br><u>ΕΡΓΑΣΙΑ</u> | <u>9:00 - 17:00</u><br><u>ΕΡΓΑΣΙΑ</u> | <u>9:00 - 17:00</u><br>ΕΡΓΑΣΙΑ        | <u>ΑΝΑΠΑΥΣΗ/ΡΕΠΟ</u> | <u>ΑΝΑΠΑΥΣΗ/ΡΕΠΟ</u> |
|                     | 10                                    | 20                                    | 21                                    | 22                                    | 23                                    | 24                   | 25                   |
|                     | 9:00 - 17:00                          | 9:00 - 17:00                          | 9:00 - 17:00                          | 9:00 - 17:00                          | 9:00 - 17:00                          | ΑΝΑΠΑΥΣΗ/ΡΕΠΟ        | ΑΝΑΠΑΥΣΗ/ΡΕΠΟ        |
|                     | ΕΡΓΑΣΙΑ                               | ΕΡΓΑΣΙΑ                               | ΕΡΓΑΣΙΑ                               | ΕΡΓΑΣΙΑ                               | ΕΡΓΑΣΙΑ                               | ANALATZEI/FEILU      | ANAUAIZH/FEUU        |

^

V